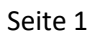

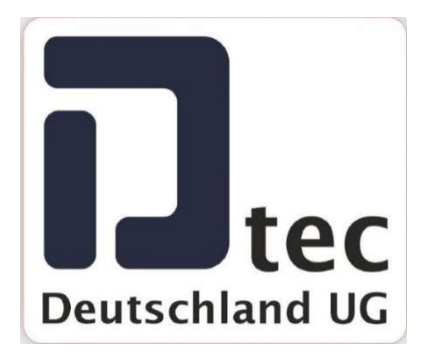

## **Doortec-Deutschland-UG**

### Benutzerhandbuch/Parameterliste Pro-Door-Automatik

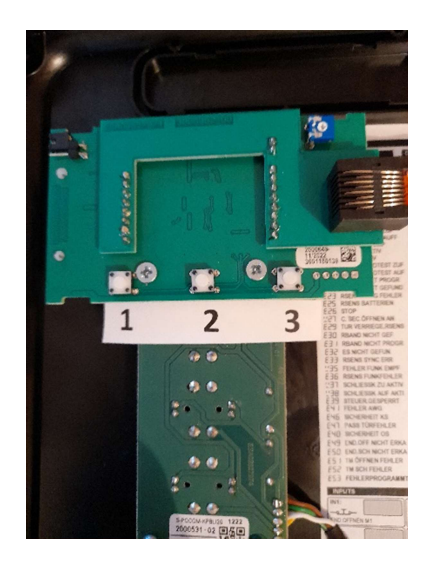

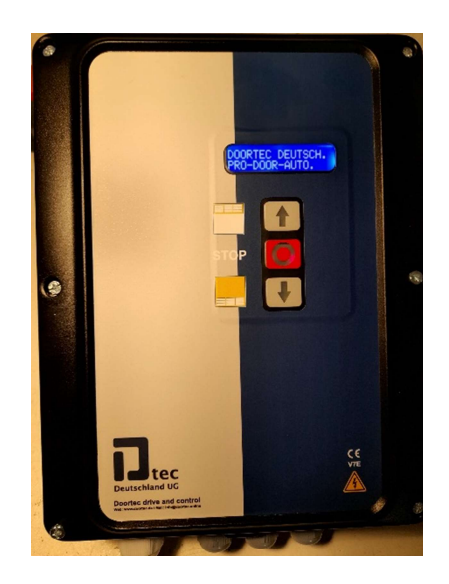

## Erklärung Tasten und Funktion.

3 Tasten sind im Deckel auf einer Platine angeordnet.

Taste 1, Auswahl von Parametergruppe, Öffnen von Parametern und Bestätigung der bei Änderung eines Parameters.

Taste 2 und 3 zusammen, ausgewählte Parametergruppen öffnen ca. 3 Sek. gedrückt halten, Auswahl von Parametern in den in den Parametergruppen, Ändern von Parametern.

## Parametergruppen

1.) PROGRAMMIERUNG

www.doortec.online / info@doortec.online

- 2.) PARAM KONFIG
- 3.) DIAGNOSE
- 4.) SPRACHEN EINSTELLEN
- **5.) NACHRICHT EINSTELLEN**
- 6.) Parameter
- 7.) Fehlercodes
- 8.) FUNKTIONEN

# 1.)PROGRAMMIERUNG:

Derzeit nur zur Ansicht.

## 2.) PARAM KONFIG

2.1.) Taste 1 drücken. Jetzt erscheint außen im Display "Programmierung". Erneut Taste 1 drücken. Jetzt erscheint im Display "PARAM KONFIG".

2.2.) Taste 2 und 3, zusammen ca. 3 Sek. gedrückt halten dann loslassen. Jetzt erscheinen im Display die ersten Parametersätze. Durch Drücken der Tasten 2 oder 3, rauf bzw. runter, kann aus folgenden Parametersätzen gewählt werden.

PARAM BEARBEITEN, EINGÄNGE BEARBEITEN, AUSGÄNGE BEARBEITEN, AN/AUS BEARBEITEN, NUMMERISCH BEARBEITEN, SCHALTER BEARBEITEN.

2.3.) Durch einmaliges drücken der Taste 1 den ausgewählten Parametersatz öffnen. Jetzt erscheint im Display "Bitte warten lade Daten".

2.4.) Wenn die Daten, Parameter, geladen sind, mit der Taste 2 bzw. 3 den gewünschten Parameter auswählen und durch drücken auf Taste 1 den Parameter öffnen.

2.5.) Die gewünschte Funktion auswählen und durch Drücken der Taste 1 die Auswahl bestätigt

## 3.) Diagnose

3.1.) Taste 1 drücken. Jetzt erscheint außen im Display "Programmierung". Erneut Taste 1 drücken bis im Display, DIAGNOSE" erscheint.2.) Taste 2 und 3,2, zusammen ca. 3 Sek. gedrückt halten dann loslassen. Jetzt erscheinen im Display die ersten Parametersätze. Durch Drücken der Tasten 2 oder 3, rauf bzw. runter, kann aus folgenden Parametersätzen gewählt werden.

TEST EINGÄNGE, TEST AUSGÄNGE, TEST SCHALTER. www.doortec.online / info@doortec.online

3.3.) Durch einmaliges drücken der Taste 1 den ausgewählten Parametersatz öffnen. Jetzt erscheint im Display "Bitte warten lade Daten".

3.4.) Wenn die Daten, Parameter, geladen sind, mit der Taste 2 bzw. 3 den gewünschten Parameter auswählen und durch drücken auf Taste 1 den Parameter öffnen und kontrolliert werden.

## 4.) SPRACHEN EINSTELLEN

4.1.) Taste 1 drücken. Jetzt erscheint außen im Display "Programmierung". Erneut Taste 1 drücken bis im Display, SPRACHE EINSTELLEN" erscheint.

4.2.) Taste 2 und 3, zusammen ca. 3 Sek. gedrückt halten dann loslassen. Jetzt erscheinen im Display nacheinander die folgend möglichen Sprachen.

DEUTSCH, ENGLISCG, FRANZÖSISCH, SPANISCH, HOLLÄNDISCH

4.3.) Durch drücken der Taste 2 oder 3 die jeweilige Sprache auswählen und gedrückt halten, dann zusätzlich die die Taste 2 oder 3 drücken und beide zusammen für ca. 3 Sek. halten. Im Display wird nun die geänderte Sprache angezeigt.

# 5.) NACHRICHT EINSTELLEN

5.1.) Mittels Taste 1 das Programm "Ändern Nachr" auswählen, die Nachricht besteht aus 2 Zeilen.

6.2.) Taste 2 und 3, zusammen ca. 3 Sek. gedrückt halten dann loslassen. Jetzt erscheinen im Display "Andere Zeile1". Durch Drücken der Tasten 2 oder 3, rauf bzw. runter, kann zwischen ändern der "Andere Zeile1 oder Andere Zeile2" gewählt werden.

6.3.) Nun die Taste 1 einmal drücken, jetzt blinkt die erste Stelle. und der

6.4.) Die erste Position kann nun mit Taste 2 verändert werden. Buchstaben Alphabetisch , Zahl, Punkt, Komma Strich usw.

6.5.) Mit Taste 1 wird zur nächsten Stelle gewechselt.

6.6.) Zum Schluss durch einmaliges drücken die Änderung bestätigen.

## 6.)Parameter

Die einstellbaren Parameter des Schaltsystems sind wie nachfolgend angegeben nach Parametertyp angeordnet. Alle diese Parameter sind abhängig von der Installation, dem verwendeten Motor und eingesetzten Sicherheitseinrichtungen. Außerdem hängen diese von den Bedürfnissen hinsichtlich Bedienungszeiten, erforderlichen Geschwindigkeiten des Tors, etc. in jeder Installation ab

#### Parameteroptionen

ON/OFF Die Parameter ON/OFF ermöglichen je nach Bedarf der Installation das Ein-oder Ausschalten der Funktionen der Schaltsysteme. Parameter, dessen gesamte Reihe in grau markiert ist, dienen ausschließlich zum Ablesen und können nicht geändert werden.

| Nr. | Ein/Aus           | Werte   | Beschreibung                                                             |
|-----|-------------------|---------|--------------------------------------------------------------------------|
| 02  | Automatisches     | 0 – OFF | Aktiviert die Funktion automatisches Schließen                           |
| 02  | Schließen         | 1 – ON  |                                                                          |
|     | Ohne Umkehr beim  | 0 – OFF | Aktiviert die Umkehrfunktion während des Schließens                      |
| 03  | Schließen         | 1 – ON  |                                                                          |
|     |                   | 1 – ON  |                                                                          |
| 06  | Block.4cmSichl.Zu | 0 – OFF | Aktiviert die Blockier Funktion der Sicherheitsleiste in den letzten 4cm |
| 00  |                   | 1 – ON  | des Schließens.                                                          |
| 07  | Totmann           | 0 – OFF | Aktiviert die Totmannfunktion                                            |
| 07  |                   | 1 – ON  |                                                                          |
| 00  | Blockierung       | 0 – OFF | Aktiviert die Blockier Funktion der Sicherheitskontaktleiste beim        |
| 00  | SEC.CL            | 1 – ON  | Schließen.                                                               |
|     | FC.OP installiert | 0 – OFF | Zeigt an, ob das Schaltsystem während der Programmierung eine            |
|     |                   | 1 – ON  | Endlage gefunden und gespeichert hat und demnach vorgeht. In den         |
| 09  |                   |         | meisten Fällen hält der Schließvorgang so lange an, bis einer gefunden   |
|     |                   |         | werden                                                                   |
|     | FC.CL installiert | 0 – OFF | Zeigt an, ob das Schaltsystem während der Programmierung einen           |
|     |                   | 1-ON    | mechanischen Anschlag beim Öffnen gefunden und gespeichert hat und       |
| 0.4 |                   |         | demnach vorgeht. In den meisten Fällen hält der Öffnungsvorgang so       |
| UA  |                   |         | lange an, bis einer gefunden wurde, wobei eventuell erforderliche        |
|     |                   |         | Impulse oder Zeit hinzugefügt werden. (Nur in Schaltsystemen für DC      |
|     |                   | 1 – ON  | Motoren verfugbar).                                                      |

| 0E | Zeit Modus | 0 – OFF | Aktiviert die Zeitfunktion, was so viel heißt, dass die Positionskontrolle |
|----|------------|---------|----------------------------------------------------------------------------|
|    |            | 1 – ON  | über Zeitzähler erfolgt.                                                   |
|    |            | 0 – OFF | Gibt an, ob die Sicherheitskontaktleiste des Schließvorgangs während der   |

| 18         | SEC.CL        | 1-ON    | Programmierung gespeichert wurde. Die Blockierung der               |
|------------|---------------|---------|---------------------------------------------------------------------|
|            | programmiert  |         | Sicherheitskontaktleiste während des Schließvorgangs kann eventuell |
|            |               |         | eine Missachtung der Vorschriften bedeuten.                         |
| 4.0        | Schließen per | 0 – OFF | Aktiviert das Schließen durch die Sicherheitskontaktleiste.         |
| 1 <b>A</b> | SICHKTL.      | 1 – ON  |                                                                     |

| 23        | RBAND erkannt            | 0 – OFF<br>1 – ON | Zeigt die Anwesenheit des RSENS an, sofern diese während der<br>Systemprogrammierung erkannt wurde.                   |
|-----------|--------------------------|-------------------|----------------------------------------------------------------------------------------------------|
| 24        | Störmeldung<br>angezeigt | 0 – OFF<br>1 – ON | Aktiviert die erweiterte Anzeige von Stör-/Warnmeldungen                                                              |
| 26        |                          |                   |                                                                                                    |
| 00        | RBAND Modus              | 0 – OFF           | Aktiviert den RBAND Modus                                                                                             |
| 28        |                          | 1 – ON            |                                                                                                    |
| 20        | RSENS Modus              | 0 – OFF           | Aktiviert den RSENS Modus                                                                                             |
| 29        |                          | 1 – ON            |                                                                                                    |
| 24        |                          | 0 – OFF           |                                                                                                    |
| ZA        |                          | 1 – ON            |                                                                                                    |
| 2E        |                          |                   |                                                                                                    |
| 2F        |                          |                   |                                                                                                    |
| 30        | Autoerken.Opt.Ban        | 0 – OFF           | Gibt an, dass der Eingang IN2 als optische Sicherheitsleiste konfiguriert                                             |
|           | d.IN2                    | 1 – ON            | ist.                                                                                                    |
| 31        | Autoerken.Opt.Ban        | 0 – OFF           | Gibt an, dass der Eingang IN3 als optische Sicherheitsleiste konfiguriert                                             |
|           | d.IN3                    | 1 – ON            | ist.                                                                                                    |
| 91        | Warnblinken              | 0 – OFF           | Aktiviert die Warnblinklichtfunktion zu Beginn des Betriebs                                                           |
|           |                          | 1 – ON            |                                                                                                    |
| 92        | Dynamischer RSENS-       | 0 – OFF           | Aktiviert den dynamischen Funkkontrollmodus für den RSENS                                                             |
|           | Funk                     | 1 – ON            |                                                                                                    |
| B1        | On/Off block.            | 0 – OFF           | Aktiviert den passwortgeschützte Zugriff des Schaltsystems                                                            |
|           | Kennwort                 | 1 – ON            | (vorgegebenes Kennwort ist 0000)                                                                                      |
| B4        | Derzeitiger              | 0 – OFF           | Zeigt an, ob das Schaltsystem derzeitig gesperrt ist.                                                                 |
|           | Sperrzustand             | 1-0N              |                                                                                                    |
|           |                          | _                 |                                                                                                    |
| <b>B6</b> | Lademanöver              |                   | Aktiviert den Motorladebetrieb jede Stunde für 3 Sekunden.                                                            |
| BD        | Reversierung             |                   | Aktiviert der Reversierung beim Öffnen. Nach Erhalt des                                                               |
|           | beim Öffnen              |                   | Öffnungsbefehls schließt die Tür für eine kurze Zeit, um die Tür                                                      |
| DE        | Absolut-Encodor          |                   | Frmöglicht den Betrieb per Absolutwertgeber, de die Positionsregelung                                                 |
| BE        | Modus                    |                   | erfolgt über die Absolutwertgebersteuerung.                                                                           |
| <b>C3</b> | Schritt-für-Schritt-     |                   | Aktivieren Sie die Schritt-für-Schritt-Sequenz, die über die Starttaste                                               |
|           | Abfolge                  |                   | funktioniert.                                                                                                    |
| <b>C6</b> | Teilreversierung         |                   | Aktivieren Sie die Teilreversierung während der Schließbewegung, was                                                  |
|           | während der              |                   | bedeutet, dass wenn während der Schließbewegung ein<br>Sicherheitselement aktiviert wird, es die Türrteilweise öffnet |
|           | Schlieispewegung         |                   | Sichemenselement aktiviert wird, es die Tur teilweise offiet.                                                         |

| D6 | Ausgang Alarm<br>durch Feueralarm<br>+      | Feueralarmausgabe durch einen Feueralarm sowie eine aktivierte<br>Schließsicherung freigeben. In AUS wird der Ausgang aktiviert, wenn nur<br>ein Feueralarm aktiviert ist. |
|----|---------------------------------------------|----------------------------------------------------------------------------------------------------|
|    | aktiviert                                   |                                                                                                    |
| D7 | Automatische<br>Öffnung durch<br>Feueralarm | Aktivieren Sie die automatische Öffnung durch Feueralarmaktivierung.<br>In AUS erfolgt eine automatische Schließung durch die gleiche<br>Feueralarmaktivierung.            |
| DC | OptoEdge IN8<br>automatisch<br>erkennen     | Zeigt an, dass der IN8-Eingang als optischer Flankeneingang konfiguriert ist.                                                                                              |
| FO | Test FC                                     | Fahrgrenzentest zur Einhaltung der Sicherheitsvorschriften.                                                                                                    |
| F1 | Test DM                                     | Totmanntest zur Einhaltung der Sicherheitsvorschriften.                                                                                                    |
| F2 | Prog per Encoder                            | Zeigt an, dass die Programmiersequenz mit Encoder durchgeführt wurde.                                                                                                    |
| F5 | DM bei<br>Misserfolg                        | ON: Aktiviert die Totmann-Sicherheit bei Betriebsbeginn.                                                                                                    |

### Zahlenparameter

Die Zahlenparameter ermöglichen unterschiedliche Werte der Schaltsysteme einzustellen.

**Anmerkung:** Wird zum Ablesen und Einstellen der Parameter eine **VERSUS-DPLAY** Karte genutzt, muss Folgendes beachtet werden. Die **VERSUS-DPLAY** Karte zeigt nur die ersten beiden höchstwertigen Ziffern an. Im Display wird der Istwert angezeigt, der mit dem Skalierungsfaktor (DPLAY Faktor) in der dritten Spalte der Tabelle zu multiplizieren ist.

Istwert= angezeigter Wert \* DPLAY Wert

Wird zum Beispiel für den Parameter 33 eine 2 im Display angezeigt wird, so beträgt der Istwert 2\*1000=2000.

| Nr. | Parameterzahl                      | DPLAY  | Beschreibung                                                    |
|-----|------------------------------------|--------|-----------------------------------------------------------------|
|     |                                    | Faktor |                                                                 |
| 5   | Zeit/Impuls extra Umk.             | 1000   | Zusätzliche Impulsanzahl oder Zeit für jede Umkehr.             |
|     | Max. Nr. 10000000<br>Torbewegungen |        | Maximale Bedienungsanzahl, ab welcher sich ein Spezialmodus     |
| 32  |                                    |        | aktiviert (ob Funktion oder Warnmeldung) um darauf hinzuweisen, |
|     |                                    |        | dass eine Instandhaltung des Tors fällig ist.                   |

| Anhaltepunkt Auf   | 1000                                                                                                    | Anhaltepunkt beim Öffnen. In der Impulsfunktion wird die Anzahl                                                   |
|--------------------|----------------------------------------------------------------------------------------------------|----------------------------------------------------------------------------------------------------|
|                    |                                                                                                    | der fehlenden Impulse zum Öffnen ab dem Bodensignal oder des                                                      |
|                    |                                                                                                    | geschlossenen Tors angezeigt. Generell beträgt der Bodenpunkt 0.                                                  |
|                    |                                                                                                    | In der Zeitfunktion wird die Dauer des gesamten Öffnens                                                           |
|                    |                                                                                                    | angezeigt.                                                                                                    |
|                    |                                                                                                    | Das Schaltsystem gibt die Anzahl in langsamen                                                                     |
|                    |                                                                                                    | Geschwindigkeitseinheiten wieder, indem das Programm ab der                                                       |
|                    |                                                                                                    | Summe der langsamen und normalen Geschwindigkeit multipliziert                                                    |
|                    |                                                                                                    | mit dem jeweiligen Faktor für das normal/langsam Verhältnis                                                       |
|                    |                                                                                                    | zurückrechnet.                                                                                                    |
| Anhaltepunkt       | 1000                                                                                                    | Anhaltepunkt für den Schließvorgang. In der Impulsfunktion und in                                                 |
| Schließen          |                                                                                                    | den meisten Schaltsystem beträgt die Position 0 und hat keinen                                                    |
|                    |                                                                                                    | Einfluss auf die Positionssteuerung des Tors. In der Zeitfunktion                                                 |
|                    |                                                                                                    | wird die Dauer des gesamten Schließvorgangs angezeigt. Das                                                        |
|                    |                                                                                                    | Schaltsystem gibt die Anzahl in langsamen                                                                         |
|                    |                                                                                                    | Geschwindigkeitseinheiten wieder, indem das Programm ab der                                                       |
|                    |                                                                                                    | Summe der langsamen und normalen Geschwindigkeiten                                                                |
|                    |                                                                                                    | multipliziert mit dem jeweiligen Faktor für das normal/langsam                                                    |
|                    |                                                                                                    | Verhältnis zurückrechnet.                                                                                         |
| Anhaltepunkt Auf   | 1000                                                                                                    | Anhaltepunkt beim Öffnen der Teilöffnung.                                                                         |
| Teilöff.           |                                                                                                    |                                                                                                    |
| Anhaltepunkt       | 1000                                                                                                    | Anhaltepunkt beim Schließen der Teilöffnung.                                                                      |
| Schließen Teilöff. |                                                                                                    |                                                                                                    |
|                    | Anhaltepunkt Auf<br>Anhaltepunkt<br>Schließen<br>Anhaltepunkt Auf<br>Teilöff.<br>Anhaltepunkt<br>Schließen Teilöff. | Anhaltepunkt Auf1000Anhaltepunkt<br>Schließen1000Anhaltepunkt Auf<br>Teilöff.1000Anhaltepunkt Auf<br>Teilöff.1000 |

| 3B        | Blockierpunkt SEC.CL            | 1000 | Punkt, in dem die Blockierung der Sicherheitskontaktleiste während<br>des Schließens beginnt.                                                                                                    |
|-----------|---------------------------------|------|----------------------------------------------------------------------------------------------------|
| 3E        | Max. Zeit/Imp. bis<br>Anschlag  | 1000 | Anzahl der Impulse oder Zeit zuzüglich des Öffnens und Schließens<br>bis zur Suche des Referenzpunktes bzw. bis zum Erreichen einer<br>während der Programmierung gespeicherten Endlages oder<br>mechanischem Anschlags.                                                                                      |
| 3F        | Nachlaufhemmung Auf             | 1000 | Impulsanzahl des Tors bei angehaltenem Motor aufgrund der<br>Nachlaufhemmung beim Öffnen.                                                                                                    |
| 40        | Nachlaufhemmung<br>Schließen    | 1000 | Impulsanzahl des Tors bei angehaltenem Motor aufgrund der<br>Nachlaufhemmung beim Schließen.                                                                                                    |
| 41        | Wert Automatisches<br>Schließen | 10   | Automatische Schließzeit                                                                                                    |
| 42        | Anfangspunkt<br>Blockierbereich | 1000 | Ausmaß des Blockierbereichs von jedem Sicherheitselement am<br>Ende jeder Torbewegung.                                                                                                    |
| 47        | Max.<br>Sicherheitserkennung    | 10   | Anzahl der zulässigen, durch Absicherung ausgelösten<br>Umkehrungen bis zur Blockierung des automatischen Schließens.<br>Übertritt das Tor mehrere Male hintereinander diese maximale<br>Umkehranzahl beim Schließen ohne sich dabei vollständig zu<br>schließen wird das automatische Schließen deaktiviert. |
| <b>4A</b> | Zeit Elektroschloss             | 10   | Zeit bis zur Aktivierung des Elektroschlosses                                                                                                    |

www.doortec.online / info@doortec.online

#### DoorTec-Deutschland-UG

| 4B | Zeit Innenbeleuchtung                                                                                  | 10  | Zeit bis zur Aktivierung der Innenbeleuchtung                                                                                                    |
|----|----------------------------------------------------------------------------------------------------|-----|----------------------------------------------------------------------------------------------------|
| 4C | Blinkfrequenz                                                                                          | 10  | Blinkdauer                                                                                                    |
| 50 | Zeitraum Notsignal                                                                                     | 10  | Zeitraum bis zur Aktivierung des Notsignals                                                                                                    |
| 53 | Zwangsbereich<br>RSENS                                                                                 | 10  | Zwangsbereich der Schließbedienung des RSENS.                                                                                                    |
| B2 | Kennwort                                                                                               | 100 | Kennwort zur Blockierung des Schaltsystems.                                                                                                    |
| B3 | Umkehrzeit SEC.CL                                                                                      | 100 | Umkehrzeit nach der Erkennung eines Sicherheitselements<br>während des Schließens.                                                                                                    |
| B5 | Gegenverkehrregelung<br>-Modus                                                                         | 10  | Zeigt an, ob das Schaltsystem im Gegenverkehrregelung-Modus ist.                                                                                                    |
| C0 | Zykluszähler                                                                                           |     | Zykluszähler. Sie erhöht sich bei jedem vollen Fahrt<br>(Öffnen + Schließen).                                                                                                    |
| D5 | Autoclosing bzw<br>automatische Öffnung<br>Zeit (in Sek<br>Einheiten) bei Feuer<br>Alarm<br>aktiviert. |     | Zeit für automatisches Schließen oder automatisches Öffnen (in<br>Sekundeneinheiten) bei Feuer Alarm aktiviert. Sobald der<br>Feueralarm aktiviert ist, öffnet sich die Tür oder<br>automatisch schließen, wenn diese Zeit abgelaufen ist. |
| E5 | offene Inversionszeit                                                                                  |     | Stoppzeit der Sicherheitsinversion beim Öffnen                                                                                                    |
| F3 | LogModAct                                                                                              |     | Aktivierung der Logger-Module.                                                                                                    |
| F4 | LogLevel                                                                                               |     | Logger Ebene                                                                                                    |

#### Wahlschalter-Parameter

Die Parameter der Wahlschalter ermöglichen jedem Wahlschalter eine unterschiedliche Funktion zuzuweisen. Jeder Eingang (Option) des Wahlschalters kann über unterschiedliche Werte verfügen, welche in der dritten Tabellenspalte angegeben sind.

Ist ein zu betätigender Wahlschalter mit einem der folgenden Parameter verbunden, so überwiegt die Einstellung des Wahlschalters. Wenn zum Beispiel Option 1 des zu betätigenden Wahlschalters des Schaltsystems der Autoprogrammierung zugewiesen ist und sich in ON befindet, der Parameter 01 (Autoprogrammierung) aber in OFF ist, so interpretiert das Schaltsystem die Autoprogrammierfunktion als ON.

### Wahlschalter-Parameter

| Nr. | Eingang | Verfügbare Werte - Beschreibung |
|-----|---------|---------------------------------|
|     |         |                                 |

| Num | Switch     | Available values - description                                                                                           | Models |
|-----|------------|----------------------------------------------------------------------------------------------------|--------|
| 54  | Schalter 1 |                                                                                                    |        |
| 55  | Schalter 2 | 0 Keine Funktion Der Schalter hat keine definierte Funktion                                                              |        |
| 56  | Schalter 3 | MIERUNG                                                                                                    |        |
| 57  | Schalter 4 | 3   NOSTOP BEI   Aktiviert die Nichtumkehrfunktion beim Öffnen                                                           |        |
| 58  | Schalter 5 | 4 LANGSAME Aktiviert die langsame Geschwindigkeit<br>GESCHWINDIGK<br>EIT                                                 |        |
| 59  | Schalter 6 | 5 ELECTROSCHLO Deaktiviert die Elektroschlossfunktion<br>SS                                                              |        |
| 5A  | Schalter 7 | 6       INH.4CM       Aktiviert die Sperrfunktion der Sicherheitsleiste während<br>der letzten 4 cm der Schließbewegung. |        |
| 5D  | Schalter 8 | 7 TOTMANN Aktiviert die Totmannfunktion                                                                                  |        |
| ЭD  |            | 8 SEC.CL Aktiviert die Schließfunktion des Sicherheitskontakts.<br>Hemmung                                               |        |
|     |            | 9 RSENS CONFIG Aktiviert den RSENS-Modus.                                                                                |        |
|     |            | 10 RBAND CONFIG Aktiviert den RBAND-Modus.                                                                               |        |
|     |            |                                                                                                    |        |

|    | Schalter 9 | 11 | ZEIT/HALLE                                 | Konfigiriert:                                                                                                 |  |
|----|------------|----|--------------------------------------------|----------------------------------------------------------------------------------------------------|--|
| 5C |            |    | KONFIG                                     | 1 - ON: Zeit Funktion<br>2 - OFF: HALL Funktion                                                               |  |
|    |            | 12 | SEC.CL TEST                                | Aktiviert den Autotest des schließenden<br>Sicherheitskontakts                                                |  |
|    |            | 13 | SEC.OP TEST                                | Aktiviert den Autotest des öffnenden Sicherheitskontakts                                                      |  |
|    |            | 14 | Vorblinken                                 | Aktiviert die Vorblink-Funktion                                                                               |  |
|    |            | 15 | Schließen mit<br>SEC.CL                    | Aktiviert das Schließen durch die                                                                             |  |
|    |            | 10 |                                            |                                                                                                    |  |
|    |            | 16 | INNENBELEUCH<br>TUNG/BLINKLIC              | Konfiguriert:                                                                                                 |  |
|    |            |    | нт                                         | 1- ON: OFF: Ausfahrt Blinklicht                                                                               |  |
|    |            |    | 7507                                       |                                                                                                    |  |
|    |            | 1/ | TEST<br>Druckwellenschalt<br>er DW         | Konfiguration Prüfung Druckwellenschalter Funktion.                                                           |  |
|    |            | 18 | INH.BETRIEBSDR<br>DW Schalter              | Aktiviert die Sperrfunktion des Druckwellenschalters während des Öffnungsvorgangs.                            |  |
|    |            | 19 | SEC.CL Offnen<br>REF                       | Konfiguration des geschlossenen Sicherheitskontakts als<br>Öffnungsreferenzfunktion.                          |  |
|    |            | 20 | AUTO<br>DETECT.FC.                         | Konfiguration der automatischen Erkennung von<br>Endschaltern durch Strom (AC-Motoren).                       |  |
|    |            | 21 | Reversierung                               | . Konfiguration Reversierung bei offen                                                                        |  |
|    |            | 22 | SEC. OFFNEN u.<br>SCHLIEßEN                | Konfiguration schließender Sicherheitskontakt als<br>schließende/öffnende Sicherheitskontaktfunktion          |  |
|    |            | 23 | ÖFFNEN DM OR<br>AUTO (*)                   | Konfigurationsöffnungssequenz in Totmann im<br>kommerziellen Modus. In AUS erfolgt die Öffnung per<br>Totmann |  |
|    |            | 24 | KOMERZIELLER<br>MODUS                      | Konfiguration von Handels- und Garagenmodusfunktionen                                                         |  |
|    |            | 25 | POLLERAUSGAN<br>G UMKEHREN                 | Ausgang als invertierter Pollerausgang konfiguriert.                                                          |  |
|    |            | 26 | ZWEI MOTOR<br>MODUS                        | Aktiviert die Funktion zur Verwendung des Bedienfelds zur Steuerung von zwei Motoren.                         |  |
|    |            | 27 | MPULS(AUS)-<br>C.LICHT(EIN)                | Der Konfigurationsausgang ist die Funktion PULSE 2sec<br>(OFF) oder COURTESY LIGHT (ON).                      |  |
|    |            | 28 | Fester Blitz                               | Konfiguration zur Fixierung der Blitzleistung zur<br>Verwendung elektronischer Blitzlichter                   |  |
|    |            | 29 | Ladefunktion                               | Konfiguration zum Aktivieren des Ladefunktion alle 1<br>Stunde für 3 Sekunden.                                |  |
|    |            | 30 | AUTOMATISCHE<br>S ÖFFNEN BEI<br>FEUERALARM | Ermöglicht die automatische Öffnung aufgrund der<br>Deaktivierung des Feueralarmsignals.                      |  |
|    |            | 31 | DM<br>TASTEN&FUNK                          | Konfiguration Totmannfunktion über Taster oder Funk<br>(aktiv in Stellung AUS)                                |  |
|    |            | 32 | DM-MODUS<br>SCHLIESSEN                     | Konfiguration Totmannmodus beim Schließfunktion<br>erzwungen                                                  |  |

|    |             |    |                                             | -                                                                                                    |               |
|----|-------------|----|---------------------------------------------|----------------------------------------------------------------------------------------------------|---------------|
|    |             | 33 | LANGSAME<br>GESCHWINDIGK<br>EIT CL AUS (**) | Konfiguration zum Deaktivieren der langsamen<br>Geschwindigkeit während des Schließvorgangs                            |               |
|    |             | 34 | ELEKTRISCHE<br>BREMSE                       | Konfiguration zum Deaktivieren der Elektrobremsfunktion                                                                |               |
|    |             | 35 | ABS ENCODER                                 | Konfiguration zum Deaktivieren der ABS-Encoder-<br>Funktion                                                            |               |
|    |             | 36 | LERNEN INHIB<br>SEC CL                      | Konfiguration zum Aktivieren des Lernens der<br>Sicherheitskontakt-Sperrzone beim Schließen                            |               |
|    |             | 37 | TOTMANN AUF                                 | Konfiguration zur Aktivierung der Totmannfunktion<br>ÖFFNEN                                                            |               |
|    |             | 38 | TOTMANN AB                                  | Konfiguration zur Aktivierung der Totmannfunktion<br>SCHLIESSEN                                                        |               |
|    |             | 39 | DUAL<br>FUNCT.SEC.OP.                       | Konfiguration zum Aktivieren des öffnenden<br>Sicherheitskontakts als öffnenden/schließenden<br>Sicherheitskontakt     |               |
|    |             | 40 | FEINEINSTELLU<br>NG                         | Konfiguration zum Aktivieren der Feineinstellung                                                                       |               |
|    |             | 41 | FUNK<br>ALT/OP+CL.                          | Konfiguration zum Ändern der Funkfunktion. OFF -> CH1<br>= ALT, CH2 = Keine Funktion, ON -> CH1 = OPEN, CH2 =<br>CLOSE |               |
|    |             | 42 | EINBRUCH<br>ALARM                           | Konfiguration zur Aktivierung des Einbruchalarms                                                                       |               |
|    |             | 43 | GERICHT.<br>LICHT/WECKER                    | Konfigurationsausgang ist COURTESY L. (OFF) oder<br>INTRUSION ALARM (ON) Funktion                                      |               |
|    |             | 44 | 8K2/OPTISCH                                 | Konfigurationsausgang ist die Funktion 8K2<br>Sicherheitsleiste (AUS) oder OPTISCHE Sicherheitsleiste<br>(EIN).        |               |
|    |             | 45 | ELECTROMEC/H<br>YDR                         | Motortyp auswählen (elektromechanisch oder hydraulisch)                                                                |               |
|    |             | 46 | ÖFFNEN/START                                | Funktion vom Eingangstyp START_OPEN auswählen.<br>STARTEN, wenn SW AUS ist, ÖFFNEN, wenn SW EIN<br>ist.                |               |
|    |             | 47 | ABSENCODER/LI<br>MITSW                      | Konfiguration AWG-Encoder-Funktion (ON = ABS-<br>Encoder aktiviert, OFF = ENDENDSCHALTER-Modus<br>aktiviert)           |               |
|    |             | 48 | TOTMANNSICHE<br>RHEIT                       | Konfiguration zur Aktivierung der Totmann-<br>Sicherheitsfunktion                                                      |               |
| DB | Schalter 10 |    |                                             |                                                                                                    | M22, I20, F30 |
| E4 | Schalter 11 |    |                                             |                                                                                                    | I20, F30      |

| <u>Überbrückungen/ Jumper</u>                         |  |  |  |  |  |  |
|-------------------------------------------------------|--|--|--|--|--|--|
| Funktion                                              |  |  |  |  |  |  |
|                                                       |  |  |  |  |  |  |
| Abnehmer lässt nicht die Side-prog. Programmierung zu |  |  |  |  |  |  |
|                                                       |  |  |  |  |  |  |

### Eingangsparameter

Die Eingangsparameter ermöglichen jeden der in den Schaltsystemen verfügbaren Eingängen einzustellen. Jeder Eingang kann über unterschiedliche Werte verfügen, welche in der dritten Tabellenspalte angegeben sind.

| Num        | Inputs    | Availa | Available values - description |                                                         |  |  |
|------------|-----------|--------|--------------------------------|---------------------------------------------------------|--|--|
|            |           | 0      | Keine Funktio                  | Der Eingang hat keine definierte Funktion.              |  |  |
| 65         |           | 1      | 8k2<br>S.EDGE.SCHLIESS<br>EN   | Eingang Sicherheitsleiste schließen (8k2) .             |  |  |
| ЭС         |           | 2      | 8k2<br>S.EDGE.ÖFFNEN           | Eingang Sicherheitsleiste öffnen (8k2)                  |  |  |
| 5F         |           | 5      | FC.OP M1                       | Eingang Endschalter Motoröffnung M1 (NC).               |  |  |
|            |           | 6      | FC.OP M2                       | M2 motor opening limit switch input (NC).               |  |  |
|            |           | 7      | FC.CL M1                       | M1 Eingang Endschalter Motor schließen (NC).            |  |  |
|            |           | 8      | FC.CL M2                       | M2 Eingang Endschalter Motor schließen (NC).            |  |  |
|            |           | 9      | SEC.OP                         | Öffnen des Sicherheitskontakteingangs (NC).             |  |  |
| 60         |           | 10     | SEC.CL                         | Schließen des Sicherheitskontakteingangs (NC).          |  |  |
|            | IN 1:IN10 | 11     | STOPP                          | Tastereingang stoppen (NC)                              |  |  |
|            |           | 12     | START                          | Tastereingang starten (NO).                             |  |  |
|            |           | 13     | ÖFFNEN                         | Tastereingang öffnen (NO).                              |  |  |
| 61         |           | 14     | SCHLIESSEN                     | Tastereingang schließen (NO).                           |  |  |
| 62         |           | 15     | FUSSGÄNGER<br>START            | Fußgängertastereingang (NO).                            |  |  |
| 62         |           | 16     | FUSSG'ÄNGER<br>ÖFFNEN          | Öffnen Sie den Fußgänger-Tastereingang (NO).            |  |  |
| <b>B</b> 8 |           | 17     | TOTMANN AUF                    | Tastereingang im Totmannbetrieb (Schließer)<br>öffnen.  |  |  |
|            |           | 18     | TOTMANN ZU                     | Close pushbutton input in deadman mode (NO).            |  |  |
|            |           | 19     | TOTMANN OP/CL                  | Tastereingang im Totmannbetrieb (Schließer)<br>starten. |  |  |
| B7         |           | 20     | HALL_A MOTOR 1                 | HALL A für Motoreingang M1                              |  |  |
|            |           | 21     | HALL_B MOTOR 1                 | HALL B für Motoreingang M1                              |  |  |
|            |           | 22     | HALL_A MOTOR 2                 | HALL A für Motoreingang M2                              |  |  |
| DA         |           |        | 1                              |                                                         |  |  |

|  | DA |              | 23                            | HALL_B MOTOR 2                                                                                                    | HALL B für Motoreingang M2                                                                                                    |   |
|--|----|--------------|-------------------------------|----------------------------------------------------------------------------------------------------|----------------------------------------------------------------------------------------------------|---|
|  |    |              | 24                            | Kein Durchgang                                                                                                    | Konfigurationseingang als Nulldurchgang.                                                                                                    |   |
|  |    | DCS CH1) IN  | 25                            | PROG:                                                                                                    | Programming pushbutton input PROG.                                                                                                    |   |
|  | 71 |              | 26                            | SESAME IN1                                                                                                    | Sesame Eingang 1                                                                                                    |   |
|  |    | (DCS CH2) IN | 27                            | SESAME IN2                                                                                                    | Sesame Eingang 2                                                                                                    |   |
|  |    | (,           | 28                            | SEC.OP                                                                                                    | Eingang Sicherheitskontakt magnetische Öffnung<br>(verbunden mit MTC)                                                                                                    |   |
|  |    |              | 29                            | FUNK START                                                                                                    | Starttaster über Funkeingang (Schließer).                                                                                                    |   |
|  |    |              | 30                            | HALTEN SIE BEI<br>DER TEMPERATUR                                                                                                    | Temperaturstoppeingang (thermisch).                                                                                                    |   |
|  |    |              | 31                            | SEC.CL                                                                                                    | Sicherheitskontakteingang für magnetische<br>Schließung (an MTC angeschlossen).                                                                                                    |   |
|  | 72 |              | 32                            | SEC.OP<br>AUTOTEST                                                                                                    | Öffnender Sicherheitskontakt mit Autotest-<br>Funktionseingang (NC). Wenn dieser Eingang<br>verwendet wird, muss ein Autotest-Ausgang<br>verwendet werden, der bereit ist, Autotest-<br>Funktionen auszuführen.         |   |
|  |    |              | 33                            | SEC.CL AUTOTEST                                                                                                    | Schließender Sicherheitskontakt mit Autotest-<br>Funktionseingang (NC). Wenn dieser Eingang<br>verwendet wird, muss auch ein Autotest-Ausgang<br>verwendet werden, der bereit ist, Autotest-<br>Funktionen auszuführen. |   |
|  |    |              | 34                            | S.EDGE.CL<br>AUTOTEST                                                                                                    | Schließende Sicherheitsleiste mit Autotest-<br>Funktionseingang (NC). Wenn dieser Eingang<br>verwendet wird, muss auch ein Autotest-Ausgang<br>verwendet werden, der bereit ist, Autotest-<br>Funktionen auszuführen.   |   |
|  |    | 35           | S.EDGE.OP<br>AUTOTEST         | Öffnende Sicherheitsleiste mit Autotest-<br>Funktionseingang (NC). Wenn dieser Eingang<br>verwendet wird, muss auch ein Autotest-Ausgang<br>verwendet werden, der bereit ist, Autotest-<br>Funktionen auszuführen. |                                                                                                    |   |
|  |    |              | 36                            | PARTIAL ÖFFNEN                                                                                                    | Teilweise öffnen, Teilffnung                                                                                                    |   |
|  |    | 37           | SICHERHEITSKETT<br>E (5K)     | STOPP-Eingang mit 5K Ohm als gültige Zahl.<br>Kompatibel mit Drahtankereingang und<br>Fußgängertür.                                                                                                    |                                                                                                    |   |
|  |    | 38           | RBAND<br>SCHLIESSEN<br>ERKENN | Konfigurationseingang als RBAND-<br>Schließerkennung.                                                                                                    |                                                                                                    |   |
|  |    | 39           | STOP N.O.                     | STOP-Eingang (NO)                                                                                                    |                                                                                                    |   |
|  |    | 40           | OPTO EDGE.CL                  | Schließen des Eingangs der optischen<br>Sicherheitsleiste.                                                                                                    |                                                                                                    |   |
|  |    |              | 41                            | OPTO EDGE.OP                                                                                                    | Öffnender optischer Sicherheitsleisteneingang.                                                                                                    |   |
|  |    |              | 42                            | DRUCKSCJHALTE<br>R                                                                                                    | Konfigurationseingang als Druckschalter                                                                                                    |   |
|  |    |              | 43                            | AUTOEDGE.CL                                                                                                    | . Schließautomatik Eingang Sicherheitsleiste<br>8K2/OPTO                                                                                                    |   |
|  |    |              | 44                            | AUTOEDGE.OP                                                                                                    | . Schließautomatik Eingang Sicherheitsleiste<br>8K2/OPTO                                                                                                    |   |
|  |    |              | L                             | 1                                                                                                    |                                                                                                    | 1 |

|    | 45 | HILFSLICHT AN                                    | . Aktivierungseingang für Innenbeleuchtung                                                                      |
|----|----|--------------------------------------------------|----------------------------------------------------------------------------------------------------|
|    | 46 | ÖFFNEN LANGSAM<br>GESCHWINDIGKEI<br>T REF        | Konfigurationseingabe als Einfahrtsreferenz mit<br>langsamer Öffnungsgeschwindigkeit.                           |
| 72 | 47 | SCHLIESSEN<br>LANGSAM<br>GESCHWINDIGKEI<br>T REF | Konfigurationseingang als langsame<br>Einfahrreferenz beim Schließen.                                           |
| -  | 48 | ÖFFEN INNEN                                      | Konfigurationseingang von innen offen.                                                                          |
|    | 49 | FEUERSIGNAL NO                                   | Konfigurationseingang als Feuersignal (Normally Open)                                                           |
|    | 50 | FEUER OFFEN                                      | Konfigurationseingang als Zwangsöffnungssignal                                                                  |
|    | 51 | STEP BY STEP<br>INPUT                            | Configuration input as opening/closing sequence<br>by means of the same button                                  |
|    | 52 | START RADIO<br>SEC_DM                            | Konfigurationseingang als START-Funkgerät, das<br>den Totmannmodus ermöglicht, wenn die<br>Sicherheit aktiv ist |
|    | 53 | ÖFFNEN M1                                        | Konfiguration Eingang als AUF-Motor 1                                                                           |
|    | 54 | SCHLIESSEN M1                                    | Konfiguration Eingang als ZU-Motor 1                                                                            |
|    | 55 | ÖFFNEN M2                                        | Konfiguration Eingang als AUF-Motor 2                                                                           |
|    | 56 | SCHLIESSEN M2                                    | Konfiguration Eingang als ZU-Motor 2                                                                            |
|    | 57 | DRUCK.SW_M2                                      | Konfigurationseingang als Druckschalter M2                                                                      |
|    | 58 | FEUERSIGNAL NC                                   | ) Konfigurationseingang als Feuersignal (Normally Closed                                                        |
|    | 59 | MANIPULIEREN                                     | Konfigurationseingang als Sabotagesignal                                                                        |
|    | 60 | AUTOCLOSE-<br>ZEITREG                            | Konfigurationseingang als Autoclose-<br>Zeitkonfiguration mittels Potentiometer                                 |
|    | 61 | GESCHWINDIGKEI<br>TSREGELUNG                     | Konfigurationseingang als Drehzahlregelfaktor<br>mittels Potentiometer                                          |
|    | 62 | KEY PARTIAL OP.                                  | Konfigurationseingang als Schlüsseleingang, um<br>Teilöffnungsmanöver zu ermöglichen                            |
|    | 63 | EINBRUCH-ALARM                                   | Konfigurationseingang als Einbruchalarm                                                                         |

### Ausgangsparameter

Die Ausgangsparameter ermöglichen jeden der in den Schaltsystemen verfügbaren Ausgängen einzustellen. Jeder Ausgang kann über unterschiedliche Werte verfügen, welche in der dritten Tabellenspalte angegeben sind.

|    |             | 0  | IMMER AUS                       | Der Ausgang hat keine definierte Funktion                                             |  |
|----|-------------|----|---------------------------------|---------------------------------------------------------------------------------------|--|
|    | e 15        | 1  | INNEN <b>DOORTE</b>             | <b>cՔDeutschlandrdoG</b> ilichtstärke (Dauer =<br>Manövrierzeit + programmierte Zeit) |  |
|    |             | 2  | LICHTPULSE<br>MIT<br>DAUERLICHT | Impulsausgang Garagenlicht (Dauer =<br>programmierte Zeit)                            |  |
|    |             | 3  | Blinklicht                      | Blinklicht-Ausgang                                                                    |  |
| 78 |             | 4  | BLITZ+HILFSLI<br>CHT            | BLINK und Innenlicht durch Level-Ausgang.                                             |  |
|    | OUT 1:OUT 6 | 5  | ELEKTROSCH<br>LOSS              | Elektroschloss-Ausgang                                                                |  |
|    |             | 6  | ELEKTRISCHE<br>BREMSE           | Steuerausgang Elektrobremse                                                           |  |
|    |             | 7  | AUTOTEST<br>SIGNAL              | Sicherheitskontakt-Autotest-Ausgang                                                   |  |
|    |             | 8  | ÖFFNEN SEQ.<br>START            | Aktiver Ausgang gleich zu Beginn des<br>Öffnungsvorgangs                              |  |
|    |             | 9  | ÖFFNEN<br>SEQUENCE              | Aktiver Ausgang während des gesamten<br>Öffnungsvorgangs                              |  |
|    |             | 10 | SCHLIESS<br>SEQ. START          | Aktiver Ausgang gleich zu Beginn des<br>Schließvorgangs                               |  |
| 79 |             | 11 | SCHLIESSFOL<br>GE               | Aktiver Ausgang während des gesamten<br>Schließvorgangs                               |  |
|    |             | 12 | ERROR<br>SIGNAL                 | Aktiver Ausgang bei Fehlererkennung                                                   |  |
| 7A |             | 13 | FUSSGÄNGER<br>SEQUENZ           | Aktiver Ausgang im Fußgängermodus                                                     |  |
|    |             | 14 | ALARM<br>SIGNAL                 | Aktiver Ausgang bei Erkennung eines Alarmsignals                                      |  |
|    |             | 15 | GRÜNES<br>LIGHT                 | Steuerausgang grüne Ampel                                                             |  |
| 7B |             | 16 | ROTES LICHT                     | Roter Ampelsteuerausgang                                                              |  |
|    |             | 17 | INNEN<br>GRÜNES<br>LICHT        | Green inside traffic light control output (traffic control mode)                      |  |
| 7C |             | 18 | INNEN<br>ROTLICHT               | Red inside traffic light control output (traffic control mode)                        |  |
| 90 |             | 19 | AUSSERHALB<br>GRÜNES<br>LICHT   | Steuerausgang grüne Außenampel<br>(Verkehrssteuerungsmodus)                           |  |
|    |             | 20 | AUSSERHALB<br>ROTLICHT          | Steuerausgang Außenampel rot (Verkehrsleitbetrieb)                                    |  |
| A1 | AUDG.       | 21 | EINBRUCH<br>SIGNAL              | Ausgang der Einbruchmeldefunktion                                                     |  |
| A2 |             | 22 | S.EDGE AKTIV                    | Aktiver Ausgang bei Sicherheitsleistenerkennung                                       |  |
|    |             |    |                                 |                                                                                       |  |

|            |                     | 23 | SEC.OP AKTIV                  | Aktiver Ausgang bei Öffnen der<br>Sicherheitskontakterkennung                               |  |
|------------|---------------------|----|-------------------------------|---------------------------------------------------------------------------------------------|--|
|            |                     | 24 | SEC.CL AKTIV                  | Aktiver Ausgang beim Schließen der<br>Sicherheitskontakterkennung                           |  |
| A3         |                     | 25 | FC.OP AKTIV                   | Aktiver Ausgang bei Öffnungsendschaltererkennung                                            |  |
| A4         |                     | 26 | FC.CL AKTIV                   | Aktiver Ausgang bei Schließendschaltererkennung                                             |  |
|            | (GV-Modul)<br>AUDG. | 27 | ALARM                         | Aktiver Ausgang bei Erkennung eines Alarmsignals                                            |  |
| A5         |                     | 28 | MAX.<br>NUM.SEQUEN            | Aktiver Ausgang bei Überschreiten der maximalen<br>Zykluszahl                               |  |
|            |                     |    |                               |                                                                                             |  |
| A6         |                     | 29 |                               |                                                                                             |  |
|            | -                   | 30 | MOTOR<br>LÄUFT                | Aktiver Ausgang bei jeder Torbewegung                                                       |  |
| A6         |                     | 31 | SIGNAL<br>BATTERIE<br>SCHWACH | Aktiver Ausgang bei Erkennung eines niedrigen<br>Batteriestands                             |  |
|            |                     | 33 | ELEKTROMAG<br>NET             | Konfigurationsausgang als Elektromagnetsteuerung.                                           |  |
| A7         |                     | 34 | POLLER                        | Konfigurationsausgang als Pollersteuersignal.                                               |  |
|            |                     | 35 | POLLER<br>LICHT               | Konfiguration Ausgang als Krone des Lichtpollers.                                           |  |
| <b>A</b> 8 |                     | 36 | POLLER<br>ROTES LICHT         | Konfigurationsausgabe als Rotampel-Pollermodus.                                             |  |
| A9         |                     | 37 | POLLER<br>WARNLICHT           | Konfigurationsausgabe als Warnampel-Pollermodus.                                            |  |
|            |                     | 38 | BLTZLICHT                     | Konfigurationsausgabe als Blitzlicht                                                        |  |
| AA         |                     | 39 | FEUERSIGNAL<br>AUSGANG        | Konfigurationsausgang als Feuersignalausgang                                                |  |
|            |                     | 40 | WARTUNGSA<br>USGANG           | Konfigurationsausgabe, da die maximale Anzahl von<br>Sequenzen für die Wartung erreicht ist |  |
| AB         |                     | 41 | RSENS<br>ERKENNUNG            | Ausgang als RSENS-Erkennung konfiguriert.                                                   |  |
| AC.        |                     | 42 | ELEKTRO<br>IMPULS             | Konfigurationsausgabe als Elektroimpuls                                                     |  |
| AU         |                     | 43 | TOR<br>GEÖFFNET               | Konfigurationsausgabe als Information der geöffneten Tor.                                   |  |
|            |                     | 44 | TOR<br>GESCHLOSSE<br>N        | Konfigurationsausgabe als Information über geschlossene Tor.                                |  |
| AD         |                     | 45 | ELECTROMAG<br>NET CL          | Konfigurationsausgang als Elektromagnetsteuerung für den ZU-Zustand                         |  |
|            |                     | 46 | Sabotage                      | Konfigurationseingang als Sabotagesignal                                                    |  |
|            |                     | 47 | LAMPARA I20                   | Konfigurationsausgang als I20 Lampensignal                                                  |  |
| AE         |                     | 48 | SESAME AUS                    | Sesame Ausgang 1                                                                            |  |
|            |                     | 49 | SESAME AUS<br>2               | Sesame Ausgang 2                                                                            |  |

| AF |  |  |
|----|--|--|
| во |  |  |
|    |  |  |
|    |  |  |
|    |  |  |
|    |  |  |
|    |  |  |
|    |  |  |

### Zustandsparameter

Die Zustandsparameter zeigen den Betriebszustand, die letzten Fehler oder Versionen des Schaltsystems an. Diese Parameter dienen ausschließlich zum Ablesen und können nicht geändert werden.

| Nr. | PARAMETER                           | Faktor<br>DPLAY | Beschreibung                                                                    |
|-----|-------------------------------------|-----------------|---------------------------------------------------------------------------------|
| 7F  | Schaltsystemzustand                 | 10              | Zeigt den Zustand des Schaltsystems an (offen, verloren, geschlossen)           |
| 80  | Letzter Fehler im<br>Schaltsystem   | 10              | Zeigt den Wert des zuletzt erkannten Fehlers an                                 |
| 81  | Anzahl der Abläufe                  | 10000000        | Zeigt die Anzahl der gespeicherten Bedienungen an                               |
| 96  | Software-Version                    | 1000            | Zeigt die Software-Version des Systems an                                       |
| 97  | EEPROM-Version                      | 1000            | Zeigt den Datenspeicher an                                                      |
| 98  | Seriennummer                        | 10000000        | Zeigt die Seriennummer des Schaltsystems an                                     |
| 99  | Produktions-<br>Kennnummer          | 100000000       | Zeigt die Produktions-Kennnummer des Schaltsystems an                           |
| 11  |                                     |                 |                                                                                 |
| 9A  | Letzte Störung im<br>Schaltsystem   | 10              | Zeigt die letzte Störung im Schaltsystem an                                     |
| 9B  | Letzter Warnhinweis<br>Schaltsystem | 10              | Zeigt den Wert von dem zuletzt erkannten Warnhinweis an                         |
| 9C  | Gegenwärtiger<br>Verbrauch          | 10              | Zeigt den Wert des gegenwärtigen Stromverbrauchs an                             |
| 9D  | Zustand 101-104<br>GV-Modul         | 10              | Zeigt an, ob das GV-Modul mit Ausgängen 101, 102, 103, 104<br>angeschlossen ist |
| 9E  | Zustand 111-114<br>GV-Modul         | 10              | Zeigt an, ob das GV-Modul mit Ausgängen 111, 112, 113, 114<br>angeschlossen ist |

| 9F | Zustand 121-124 -<br>GV-Modul | 10 | Zeigt an, ob das GV-Modul mit Ausgängen 121, 122, 123, 124<br>angeschlossen ist |
|----|-------------------------------|----|---------------------------------------------------------------------------------|
| A0 | Zustand 131-134<br>GV-Modul   | 10 | Zeigt an, ob das GV-Modul mit Ausgängen 131, 132, 133, 134<br>angeschlossen ist |

### LEUCHTANZEIGEN

| Funktion    | Anzeige                        | Vorgegebener Zustand |
|-------------|--------------------------------|----------------------|
| ON          | Stromzufuhr                    | Generell an          |
| STOPP/FEHLE | Warnung oder Betriebsstörung   | Generell aus         |
| PROG        | Programmiermodus der Bedienung | Generell aus         |
| INXX        | Aktiver Eingang                | Generell aus         |
| OUTXX       | Aktiver Ausgang                | Generell aus         |

### DISPLAY-MELDUNGEN

# 7.) Fehlercodes

Mit der Sicherheit der Installation oder fehlerhaftem Betrieb der Anlage verbundene Fehler. Diese Fehler müssen umgehend behoben werden.

|      | Fehler                          | Beschreibung                                                    | Lösung                                                                                                    |
|------|---------------------------------|-----------------------------------------------------------------|----------------------------------------------------------------------------------------------------|
| ER02 | INTERNER FEHLER                 | Interner Fehler                                                 | Kontaktieren Sie den technischen<br>Kundendienst                                                                            |
| ER08 | HA FEHLER                       | Hall A Fehler                                                   | Verbindungen der Hall A Eingänge<br>überprüfen                                                                              |
| ER09 | MAX. PROG.ZEIT                  | Es wurde die maximal zulässige<br>Programmierzeit überschritten | Den Betrieb innerhalb der maximal<br>zulässigen Programmierzeit<br>programmieren                                            |
| ER12 | FEHLER<br>SICHERHEITSLEISTE ZU  | Fehler in der Sicherheitsleiste<br>beim Schließen               | Verbindungen der Sicherheitsleiste<br>beim Schließen überprüfen                                                             |
| ER13 | FEHLER<br>SICHERHEITSLEISTE AUF | Fehler in der Sicherheitsleiste<br>beim Öffnen                  | Verbindungen der Sicherheitsleiste<br>beim Öffnen überprüfen                                                                |
| ER16 | TEMPERATUR AKTIV                | Aktivierung des<br>Temperatursensors am Motor                   | Motorzustand und Verbindung des<br>Temperatursensors überprüfen                                                             |
| ER19 | FEHLER TEST ZU                  | Fehler im Autotest beim Schließen                               | Zustand und korrekte Installation des an<br>der Sicherheitskontaktleiste beim<br>Schließen verbundene Gerätes<br>überprüfen |

www.doortec.online / info@doortec.online

| ER20 | FEHLER TEST AUF           | Fehler im Autotest beim Öffnen                                                       | Zustand und korrekte Installation des<br>an der Sicherheitskontaktleiste beim<br>Öffnen verbundene Gerätes überprüfen                    |
|------|---------------------------|--------------------------------------------------------------------------------------|----------------------------------------------------------------------------------------------------|
| ER21 | RSENS NC IN PROG          | Das mit RSENS verbundene<br>Schaltsystem wurde nicht<br>programmiert                 | RSEC Karte anschließen und das<br>Schaltsystem erneut programmieren                                                                      |
| ER22 | RSENS FEHLT               | Das Schaltsystem wurde mit<br>RSENS programmiert und wird<br>nicht erkannt           | Schaltsystem ohne RSEC erneut<br>programmieren oder die RSEC<br>verbinden mit der das Schaltsystem<br>programmiert wurde                 |
| ER23 | FEHLER PROG RSENS         | Fehler in der Programmierung des<br>RSENS, sind der S und E<br>verbunden?            | Den RSENS Sender mit der<br>Empfangskarte RSEC programmieren                                                                             |
| ER26 | STOPP                     | Das Schaltsystem wurde durch ein<br>STOPP angehalten                                 | Aktivierung des STOPP-Eingangs<br>überprüfen                                                                                             |
| ER28 | INTERNER FEHLER           | Interner Fehler im Schaltsystem                                                      | Kontaktieren Sie den technischen<br>Kundendienst                                                                                         |
| ER29 | TOR BLOCK. RSENS          | Das RSENS System meldet, dass<br>das geschlossene Tor mit Riegel<br>verschlossen ist | Vor dem Öffnen den Riegel entfernen                                                                                                    |
| ER30 | RBAND FEHLT               | Das Schaltsystem wurde mit<br>RBAND programmiert und wird<br>nicht erkannt           | Schaltsystem ohne RBAND erneut<br>programmieren oder die RBAND<br>verbinden mit der das Schaltsystem<br>programmiert wurde               |
| ER31 | RBAND NC IN PROG          | Das mit RBAND verbundene<br>Schaltsystem wurde nicht<br>programmiert                 | RBAND Karte anschließen und das<br>Schaltsystem erneut programmieren                                                                     |
| ER32 | ES NICHT<br>GESPEICHERT   | Speicherfehler der Endlage                                                           | Interne Endlage im Motor überprüfen                                                                                                    |
| ER33 | FEHLER SYNCHR. RSENS      | Fehler in der Synchronisation<br>zwischen RSENS Empfänger und<br>Sender              | Den RSENS Sender mit der<br>Empfangskarte RSEC programmieren                                                                             |
| ER36 | FEHLER RSENS-FUNK         | Fehler in der Kommunikation<br>zwischen RSENS Empfänger und<br>Sender                | Batterien im RSENS Sender überprüfen<br>und wenn diese geladen sind den<br>Empfang des Funksystem mit der Check-<br>Funktion überprüfen. |
| ER39 | SCHALTSYSTEM<br>BLOCKIERT | Es wurde versucht bei blockiertem<br>Schaltsystem die Programmierung<br>zu betätigen | Mit dem DISPLAY das Kennwort<br>eingeben um das Schaltsystem<br>freizugeben.                                                             |

### 6.2 Leichte Fehler

Fehler, die nicht den Betrieb des Schaltsystems beeinträchtigen, dessen Behebung aber empfohlen wird um einen korrekten Betrieb zu garantieren.

|      | Fehler                           | Beschreibung                                         | Lösung                                                                                                    |
|------|----------------------------------|------------------------------------------------------|----------------------------------------------------------------------------------------------------|
| ER01 | NICHT<br>PROGRAMMIERT            | Schaltsystem nicht programmiert                      | Schaltsystem erneut programmieren                                                                                      |
| ER07 | REFERENZ FEHLT                   |                                                      | Beim Programmieren des Schaltsystems<br>sollte eine Referenz angegeben werden<br>(Endlage, mechanischer Anschlag, etc) |
| ER24 | ESO                              | Schaltsystem mit RSENS aber<br>ohne ESO programmiert | Zur Verbesserung des RSENS Systems<br>muss eine Endlage beim Öffnen<br>installiert werden.                             |
| ER25 | NIEDRIGER<br>BATTERIESTAND RSENS | RSENS mit niedrigem<br>Batteriestand                 | Batterieladestand des RSENS Senders<br>überprüfen                                                                      |

### 6.3 Hinweise

Vom Schaltsystem angezeigten Informationsmeldungen

|      | Meldung                        | Beschreibung                                                                  | Lösung                                                                              |
|------|--------------------------------|-------------------------------------------------------------------------------|-------------------------------------------------------------------------------------|
| WR03 | EL.ZU M1 FEHLT                 | Es wurde wider Erwarten keine<br>Endlage in Motor 1 beim<br>Schließen erkannt | Installation der Endlage in Motor 1<br>beim Schließen überprüfen.                   |
| WR04 | EL.ZU M2 FEHLT                 | Es wurde wider Erwarten keine<br>Endlage in Motor 2 beim<br>Schließen erkannt | Installation der Endlage in Motor 2<br>beim Schließen überprüfen.                   |
| WR05 | EL.AUF M1 FEHLT                | Es wurde wider Erwarten keine<br>Endlage in Motor 1 beim Öffnen<br>erkannt    | Installation der Endlage in Motor 1<br>beim Öffnen überprüfen.                      |
| WRO6 | EL.AUF M2 FEHLT                | Es wurde wider Erwarten keine<br>Endlage in Motor 2 beim Öffnen<br>erkannt    | Installation der Endlage in Motor 2<br>beim Öffnen überprüfen.                      |
| WR10 | SICHERHEITSLEISTE ZU<br>AKTIV  | Sicherheitsleiste beim Schließen<br>ist aktiv                                 | Die Aktivierung der Sicherheitsleiste<br>aufgrund eines Hindernisses<br>überprüfen. |
| WR11 | SICHERHEITSLEISTE AUF<br>AKTIV | Sicherheitsleiste beim Öffnen ist<br>aktiv                                    | Die Aktivierung der Sicherheitsleiste<br>aufgrund eines Hindernisses<br>überprüfen. |
| WR14 | SICHKTL.ZU AKTIV               | Aktivierung der                                                               | Die Aktivierung der                                                                 |

|      |                                | Sicherheitskontaktleiste beim<br>Schließen                                                   | Sicherheitskontaktleiste aufgrund eines<br>Hindernisses überprüfen.                                            |
|------|--------------------------------|----------------------------------------------------------------------------------------------|----------------------------------------------------------------------------------------------------|
| WR15 | SICHKTL.AUF AKTIV              | Aktivierung der<br>Sicherheitskontaktleiste beim<br>Öffnen                                   | Die Aktivierung der<br>Sicherheitskontaktleiste aufgrund eines<br>Hindernisses überprüfen.                     |
| WR17 | M.SICHKTL. ZU AKTIV            | Aktivierung der magnetischen<br>Sicherheitsleiste beim Schließen                             | Die Aktivierung der<br>Sicherheitskontaktleiste aufgrund eines<br>Hindernisses überprüfen.                     |
| WR18 | RSENS AKTIV                    | Aktivierung der RSENS<br>Sicherheitsleiste                                                   | Die Aktivierung der Sicherheitsleiste<br>aufgrund eines Hindernisses<br>überprüfen.                            |
| WR27 | M.SICHKTL. AUF AKTIV           | Aktivierung der magnetischen<br>Sicherheitskontaktleiste beim<br>Öffnen                      | Die Aktivierung der<br>Sicherheitskontaktleiste aufgrund eines<br>Hindernisses überprüfen.                     |
| WR34 | FEHLER FUNK<br>VERSCHLÜSSELUNG | Es werden nicht gespeicherte<br>oder von anderen Abnehmern<br>oder Installateuren empfangen. | Nicht vorgegebene oder nicht<br>Abnehmer- oder Installateur-gerechte<br>Sender in der Installation überprüfen. |
| WR35 | FUNK-FEHLER RTDS               | Der Funkempfang ist zu gering                                                                | Installation und Funkbereich<br>überprüfen                                                                     |
| WR37 | OP. SICHL. ZU AKTIV            | Optische Sicherheitsleiste beim<br>Schließen ist aktiv                                       | Die Aktivierung der Sicherheitsleiste<br>aufgrund eines Hindernisses<br>überprüfen.                            |
| WR38 | OP. SICHL. AUF AKTIV           | Optische Sicherheitsleiste beim<br>Öffnen ist aktiv                                          | Die Aktivierung der Sicherheitsleiste<br>aufgrund eines Hindernisses<br>überprüfen.                            |

DoorTec-Deustchland 48683 Ahaus Neustraße 9